## APPLYONLINE / MYHOUSING GUIDE

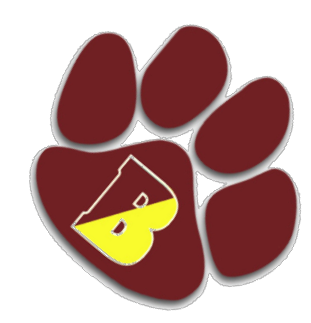

BLOOMSBURG UNIVERSITY, RESIDENCE LIFE OFFICE

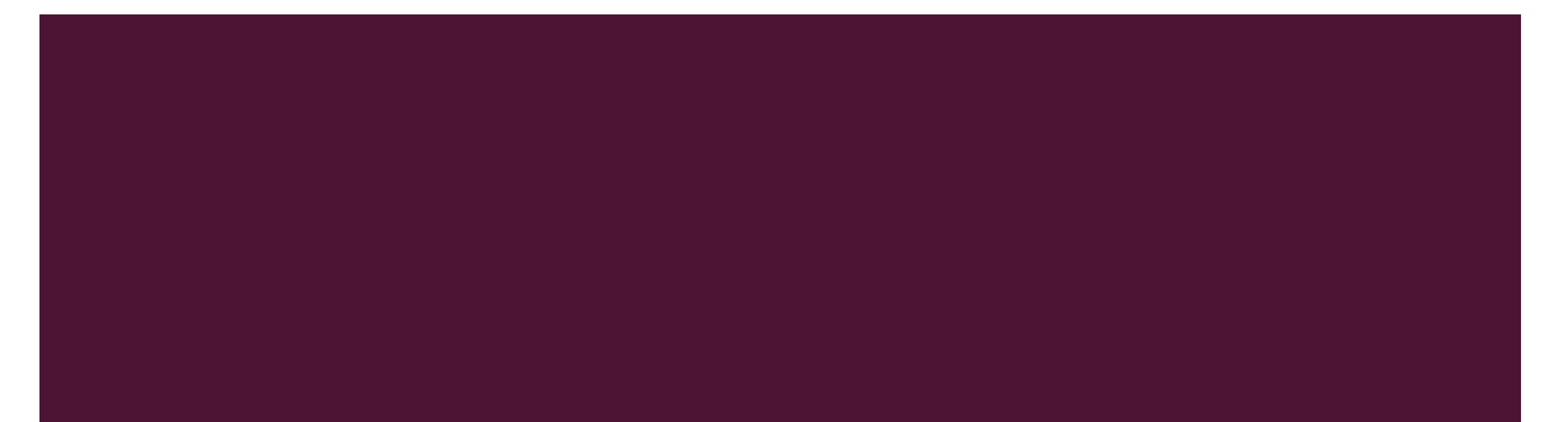

## STEP ONE: THE FIRST STEP TO GETTING STARTED FOR FALL/SPRING/SUMMER HOUSING AT BLOOMSBURG UNIVERSITY IS FOR ALL STUDENTS TO GO TO THE RESIDENCE LIFE WEB PAGE AT HTTP://RESLIFE.BLOOMU.EDU/.

ON THE RIGHT SIDE OF THE PAGE, CLICK ON "APPLYONLINE / MYHOUSING".

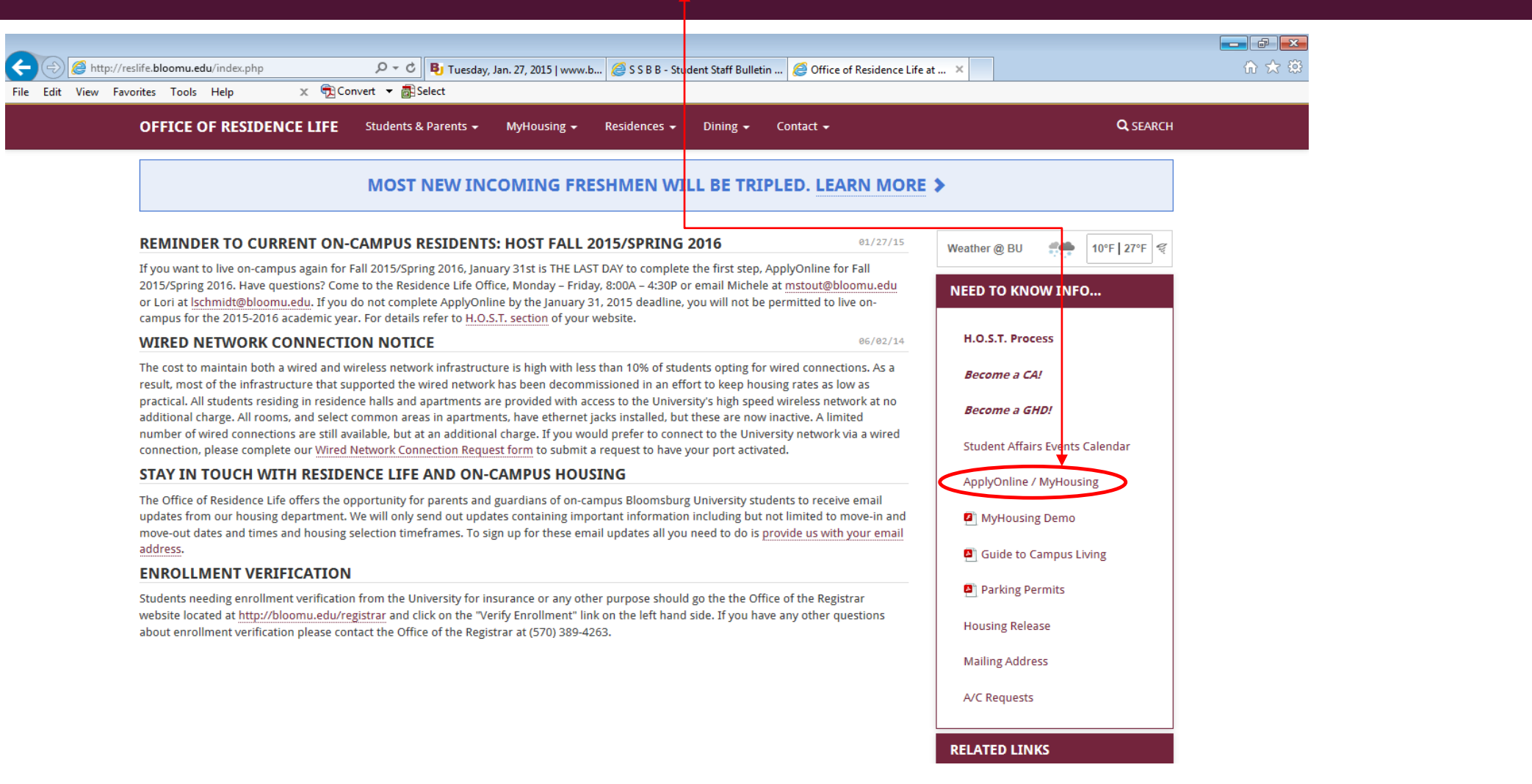

STEP TWO: YOU WILL THEN PROCEED TO THE "ONLINE STUDENT HOUSING SYSTEM LOGIN." PLEASE FILL IN YOUR USERNAME AND PASSWORD TO CONTINUE. THE USERNAME WILL BE YOUR HUSKY ID INCLUDING THE @HUSKIES.BLOOMU.EDU PART OF YOUR EMAIL ADDRESS. THE PASSWORD IS YOUR NETWORK PASSWORD USED TO LOG INTO LAB COMPUTERS. THE SAME PASSWORD IS USED FOR APPLYONLINE AND MYHOUSING.

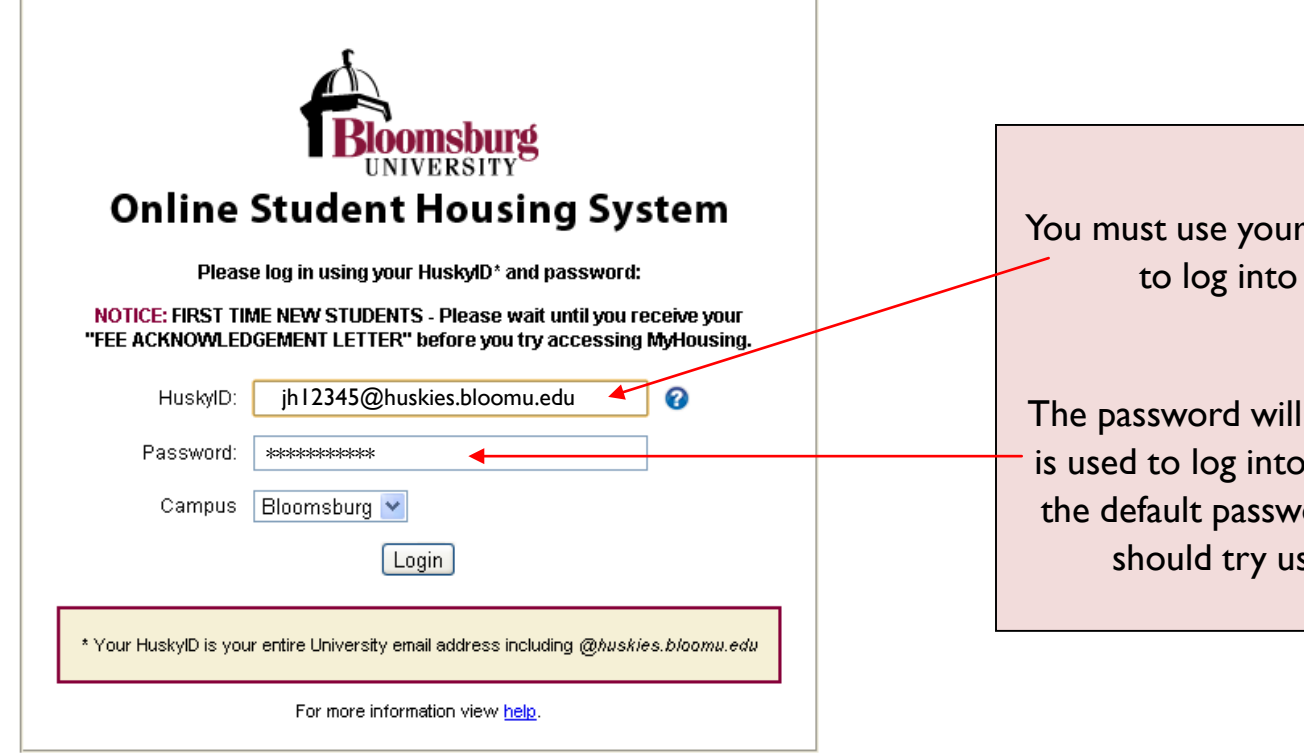

You must use your **entire** bloomu e-mail address to log into the MyHousing system.

The password will be the network password that is used to log into lab computers. If you changed the default password that was given to you, you should try using the default password.

### STEP THREE: CLICK ON "APPLYONLINE"

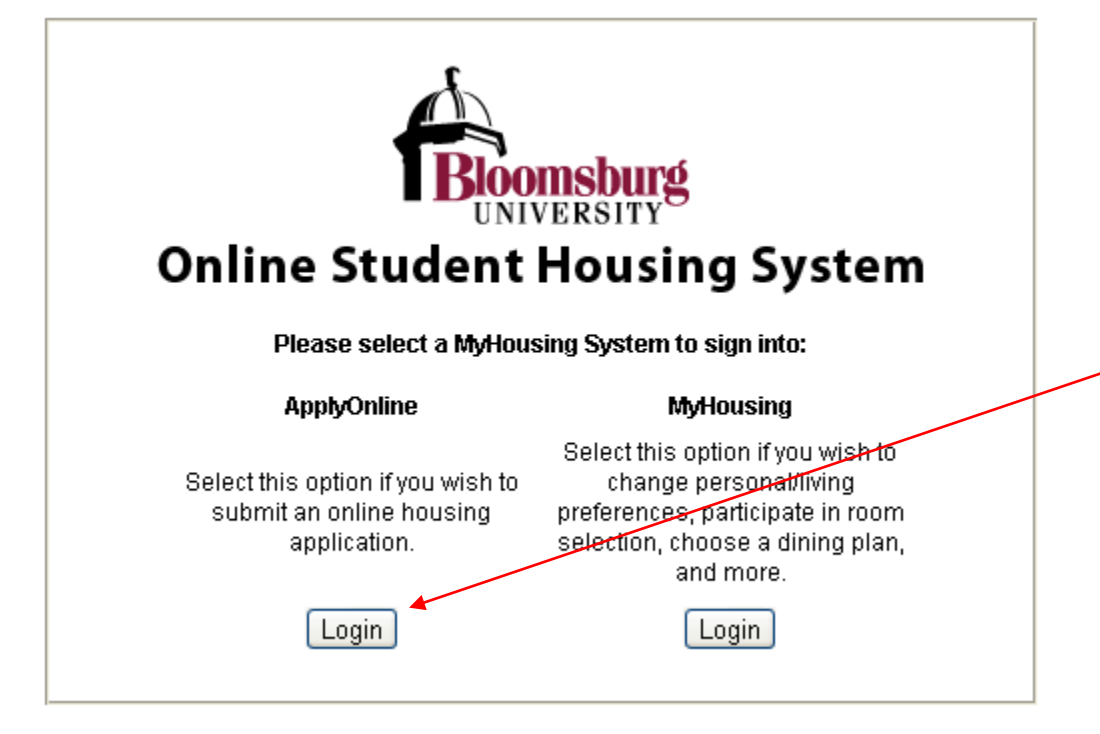

After you click "login", this page will lead you to fill out the online application.

# STEP FOUR: PLEASE READ THE LETTER FROM OUR ASSISTANT VICE PRESIDENT OF STUDENT AFFAIRS AND CLICK ON "CONTINUE APPLYONLINE FOR HOUSING AND/OR DINING"

| + ttps://housingweb         | b.bloomu.edu/applyonline/welco 🔎 – 🔒 🗟 🖒 🚯 Tuesday, Jan. 27, 2015   www.b 🧭 S S B B - Student Staff Bulletin 🧭 ApplyOnline at Bloomsbur 🗙                                                                                                    | \$P\$ 衣 frì |  |  |  |
|-----------------------------|----------------------------------------------------------------------------------------------------|-------------|--|--|--|
| File Edit View Favorites To | ools Help X 📆 Convert 🔻 🔂 Select                                                                                                    |             |  |  |  |
| 1                           |                                                                                                    |             |  |  |  |
|                             | Online at Bloomsburg University                                                                                                    |             |  |  |  |
| UNIVERSIET                  |                                                                                                    |             |  |  |  |
|                             | Welcome to Residence Life                                                                                                    |             |  |  |  |
| v                           | Welcome from the Assistant Vice President of Student Affairs                                                                                                    |             |  |  |  |
| C m                         | On behalf of the entire Residence Life Staff, I'd like to welcome you to Bloomsburg University. We look forward to having you join our on-campus living community. Over the next few months you will receive information online from our office which should make your move from home to campus living as comfortable as possible.                                                                                                    |             |  |  |  |
| T<br>p<br>a                 | The first step to campus living is to ApplyOnline, which includes the terms of agreement. The housing agreement is for the full academic year (fall and spring semesters) or remaining<br>bortion thereof. The second step is to fill out your information in MyHousing. I urge parents and students to read the <u>terms of agreement</u> and discuss this information, so that each is fully<br>aware of our housing/food service policies, procedures and services. |             |  |  |  |
| T                           | The most important point to remember is that if you have any questions about the Residence Hall/Food Service Agreement or our program, you may contact a member of the staff, or<br>nyself, at any time. There is always someone here to help answer your questions or relieve some of the anxieties you may be experiencing.                                                                                                    |             |  |  |  |
| P                           | Please check our <u>Residence Life website</u> often for updates and additional information.                                                                                                    |             |  |  |  |
| S                           | Sincerely,                                                                                                    |             |  |  |  |
| 1                           | Tom Kresch                                                                                                    |             |  |  |  |
| TA                          | Tom Kresch<br>Assistant Vice President for Student Affairs                                                                                                    |             |  |  |  |
|                             | Continue ApplyOnline for Housing and/or Dining >>                                                                                                    |             |  |  |  |
|                             | © Adirondack Solutions, mu MyHousing Web Suite v0.2.6 for The Housing Director                                                                                                    |             |  |  |  |
|                             |                                                                                                    |             |  |  |  |

#### STEP FIVE: PLEASE MAKE SURE YOU SELECT THE CORRECT APPLICATION IN THE DROPDOWN MENU...

| e Edit View Favorites | gweb.bloomu.edu/applyonline/Select $P \neq a \equiv c$ B Tuesday, Jan. 27, 2015   www.b S S B B - Student Staff Bulletin ApplyOnline at Bloomsbur ×<br>Tools Help x Tools Tools The Tools Bloomsburg University                                                                                                    |                                                                                                    |
|-----------------------|----------------------------------------------------------------------------------------------------|----------------------------------------------------------------------------------------------------|
|                       | Application Selection         Welcome       Julia Housing 399939         Please select the application you wish to begin:       FALL/SPRING Academic Year (Current/Returning Housing App) (Fall 2015)         Application Status <u>Application Name</u> Time Frame       Status         Can Be Re-Visited?         FALL/SPRING Academic Year (Current/Returning Housing App)       Fall 2015       No Application on File         Yes         * For students completing the Summer Housing Application, email buhouse@bloomu.edu as soon as possible to confirm availability of summer housing. | Current students who will<br>be living on-campus for the<br>Fall/Spring Academic Year<br>or for Spring or Summer-<br>select Surrent/Returning<br>Housing App.<br>New Students for SPRING<br>-select SPRING New<br>Student Housing App.<br>New Students for SPRING<br>who will be living on-<br>campus again for FALL will<br>need to complete Apply<br>Online twice, once for<br>SPRING and again for<br>FALL/SPRING.<br>New Students for<br>SUMMER -select<br>SUMMER New Student<br>Housing App. NEW<br>Students for SUMMER<br>who will be living on-<br>campus again for<br>FALL/SPRING will need to<br>complete Apply Online<br>twice, once for SUMMER<br>and again for<br>FALL/SPRING will need to<br>complete Apply Online<br>twice, once for SUMMER<br>and again for<br>FALL/SPRING Mew<br>Student Housing App.<br>New Students for<br>FALL/SPRING Academic<br>Year need to select<br>FALL/SPRING Academic<br>Year New Student App. |
|                       | Adirondack Solutions, Inc MyHousing Web Suite v3.2.6 for The Housing Director                                                                                                    |                                                                                                    |

#### STEP SIX: IN ORDER TO CONTINUE, YOU MUST AGREE TO THE TERMS AND CONDITION TO PROCEED WITH THE APPLICATION.

| ApplyOnline at Bloomsburg University                                                                                                    | nline at Bloomsbur ×                                                                                                    |
|----------------------------------------------------------------------------------------------------|----------------------------------------------------------------------------------------------------|
| Housing / Dining Agreement                                                                                                    | Online Help                                                                                                    |
| Click here to view the contract (Adobe Reader required)<br>you do not have Adobe Reader, <u>click here to download it</u> .<br>J. Juite Housing agree to the above contract.<br>Next >> | If you click in the circle<br>the Fall/Spring Academ<br>Year Application, you at<br>agreeing to the Housin,<br>and Dining Agreement<br>well as the Terms and<br>Conditions. This will ve<br>to us your intent for On<br>Campus Housing.            |
|                                                                                                    | If you click on the Sprin<br>Application you are<br>agreeing to the Housin<br>and Dining Agreement<br>well as the Terms and<br>Conditions to the Sprin<br>Semester ONLY. This<br>verify to us your intent<br>On Campus Housing for<br>Spring ONLY. |
|                                                                                                    | This is considered a<br>binding contract that c<br>only be broken by call<br>the Residence Life Off<br>at 570-389-4089 to rec<br>a housing release.                                                                                                |
|                                                                                                    | If you live OFF CAMP<br>and wish to select a d<br>plan, by placing a clici<br>this circle, you are<br>agreeing to the Terms<br>Conditions of the Stud<br>Dining Agreement ON                                                                       |
|                                                                                                    | This will verify to us yu<br>intent for a dining plar                                                                                                    |

### **STEP SEVEN:** please fill out these 3 questions and click "continue"

| S S B B - Student Staff Bulletin 🦉 ApplyOnline                                                                                                    | e at Bloomsbur × | 6 ☆                                            |
|----------------------------------------------------------------------------------------------------|------------------|------------------------------------------------|
| File Edit View Favorites Tools Help 🗙 📆 Convert 🔻 🔂 Select                                                                                                    |                  |                                                |
|                                                                                                    |                  |                                                |
| Browsburg University                                                                                                    |                  |                                                |
|                                                                                                    |                  | Online Hale                                    |
| Personal Preferences                                                                                                    |                  | Online Help                                    |
| Questions marked with an asterisk (*) are required.                                                                                                    |                  | Please fill out the<br>nformation on the left. |
| 1 Do you need a room equipped with a visual fire alarm due to a hearing impairment?                                                                                                    | No 🗸             |                                                |
| 4 If you received the Meningitis vaccine, please enter the Month/Year (mm/yyyy).                                                                                                    |                  | 1                                              |
| 5 I did not receive the vaccine but have read the Meningococcal information in the housing agreement. I am fully aware of ris associated with this disease. I knowingly agree to accept the Waiver for this vaccine. | sks Agree 🗸      |                                                |
| Continue >>                                                                                                    |                  |                                                |
| << Back                                                                                                    |                  |                                                |
|                                                                                                    |                  |                                                |
| © Adirondack Solutions, Inc MyHousing Web Suite v3.2.6 for The Housing Direct                                                                                                    | or               |                                                |
|                                                                                                    |                  |                                                |

# STEP EIGHT: CONGRATS! YOU COMPLETED APPLYONLINE... PLEASE CONTINUE TO MYHOUSING TO COMPLETE YOUR PERSONAL PREFERENCE QUESTIONS, DINING PLAN AND ROOMMATE SELECTION...

| ApplyOnline at Bloomsburg University |                                                                                                    |                                                     |  |
|--------------------------------------|----------------------------------------------------------------------------------------------------|-----------------------------------------------------|--|
|                                      | Thank you for completing ApplyOnline for on-campus housing and/or off-campus dining plan only at Bloomsburg<br>University.                                                                                                    | Online H                                            |  |
|                                      | You have completed the first step of the online housing and/or dining plan only process and confirmed that you agree to the terms and conditions of the application you completed.                                                                                                    | students who<br>request On Ca                       |  |
|                                      | If you have been approved by the Residence Life Office to live on-campus, you will need to answer the <u>Personal Preference Questions</u> in MyHousing. For students who do not request a roommate(s), your answers to these questions will help us match you with compatible roommates. For students who do request a roommate(s), these answers will be used to match you with a roommate in the event your requested roommate decides not to attend Bloomsburg University. | housing is to g<br>MyHousing to<br>rest of the info |  |
|                                      | IF YOU DO NOT COMPLETE THE REQUIRED INFORMATION IN MYHOUSING, I.E. YOUR PERSONAL PREFERENCE QUESTIONS, YOUR HOUSING ASSIGNMENT WILL BE<br>DELAYED.                                                                                                    | of the followin<br>frames: Fall/S                   |  |
|                                      | Be sure to check your <u>BU Live@EDU</u> email often. All official University correspondence will be communicated through your BU Live@EDU email address. If you have problems with your email account, please visit <u>http://www.bloomu.edu/technology/student/live</u> .                                                                                                    | this by clicking<br>the underlined                  |  |
|                                      | Housing and/or meal plan details can be viewed on your <u>MyHousing Overview</u> page. MyHousing is your personalized webpage that contains all of your housing and dining information while you are a Bloomsburg University student.                                                                                                    | Please remen                                        |  |
|                                      | Dining Plans are required when you live in all of our lower campus residence halls but are optional in our campus apartments and in off-campus housing. Visit the meal plans webpage for plans for individual residence requirements and an explanation of meal plans.                                                                                                    | housing conce<br>sent through t                     |  |
|                                      |                                                                                                    | MyLloueing Li                                       |  |

© Adirondack Solutions, Inc. - MyHousing Web Suite v3.2.6 for The Housing Director

#### REDIRECTING TO MYHOUSING....

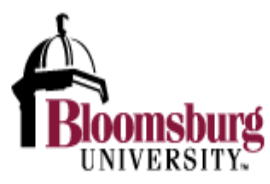

Redirecting...

Our site has changed, please update your favorites.

. . . . . . . . . . . . . . .

If you are not redirected, click here.

#### PLEASE LOGIN AGAIN TO MYHOUSING

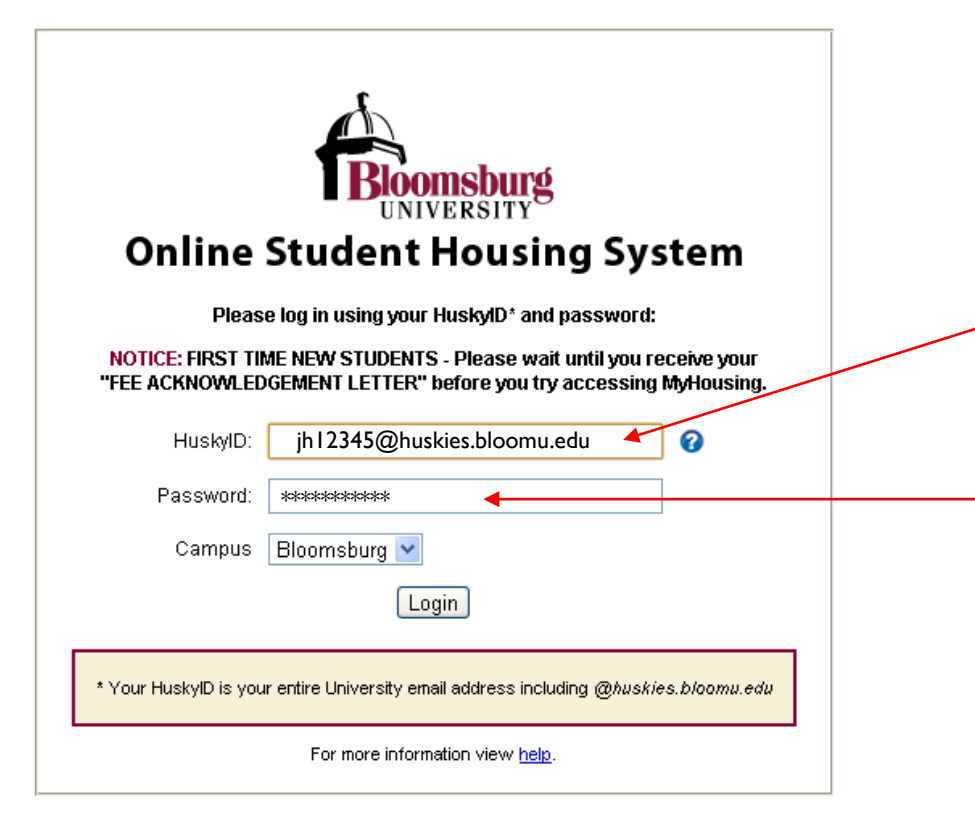

You must use your **entire** bloomu e-mail address to log into the MyHousing system.

The password will be the network password that is used to log into lab computers. If you changed the default password that was given to you, then you should try using the default password.

#### MYHOUSING: STEP ONE

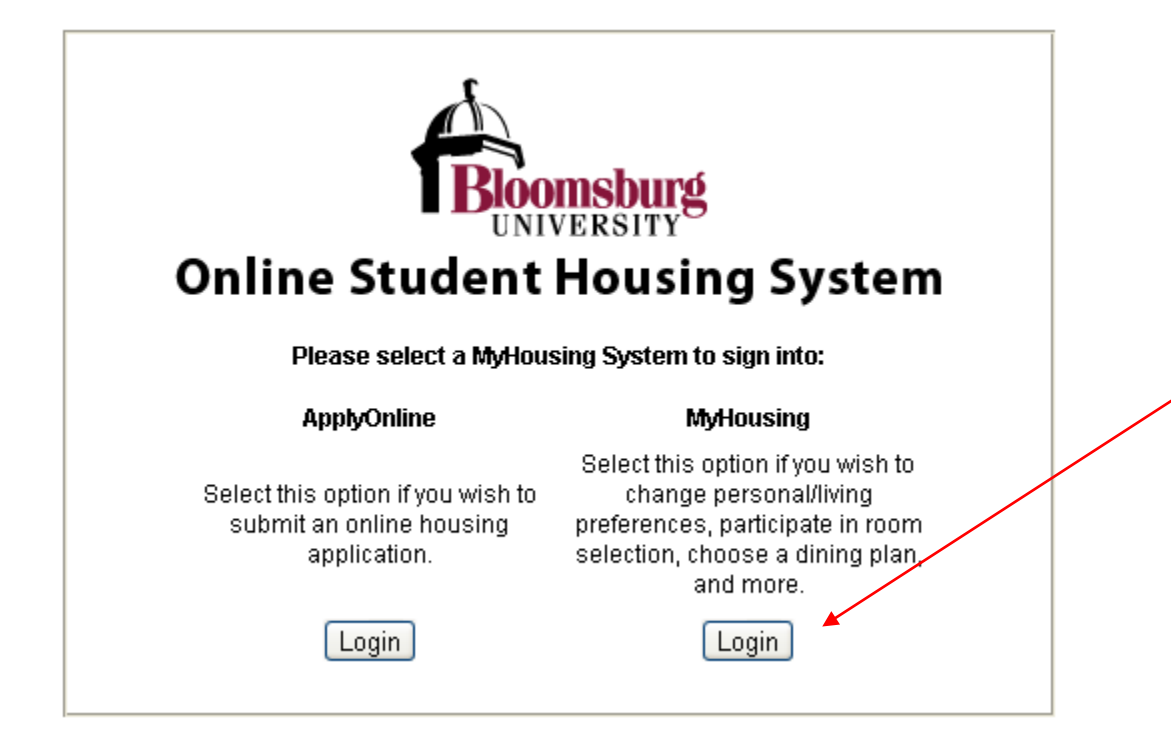

Click on MyHousing

## STEP TWO: FOLLOW THE LINKS TO COMPLETE:

I.) PERSONAL PREFERENCES

2.) ROOMMATE REQUEST(S)

#### 3.) DINING PLAN

| Llick here to    | File Edit View Favorites                                                          | Tools Help 🗙 📆 Conve                                                                                                    | nt 🔻 💼 Select                                                                                                    |                                                                                                    |                                                                                                    |                                                                                                    |
|------------------|-----------------------------------------------------------------------------------|----------------------------------------------------------------------------------------------------|----------------------------------------------------------------------------------------------------|----------------------------------------------------------------------------------------------------|----------------------------------------------------------------------------------------------------|----------------------------------------------------------------------------------------------------|
| Personal         |                                                                                   | ousing at Bloon                                                                                                    | nsburg Univ                                                                                                    | versity                                                                                                    |                                                                                                    |                                                                                                    |
| Preference       | Navigation                                                                        |                                                                                                    |                                                                                                    | MyHousing Help Logout of MyHousing                                                                                                    |                                                                                                    | Online Help                                                                                                    |
| questions        | Home/Overview Personal Preferences Room Selection                                 | MyHousing Overvie                                                                                                    | ₩                                                                                                    |                                                                                                    |                                                                                                    | Return to your OVERVIEW<br>page OFTEN to make sure<br>the information is                                        |
| lick here to 🛛 🚽 | Dining                                                                            |                                                                                                    |                                                                                                    | - PLEASE READ -                                                                                                    |                                                                                                    | CORRECT.                                                                                                    |
| Request          | Other Links                                                                       |                                                                                                    |                                                                                                    | Fall New Student Housing Alert                                                                                                    |                                                                                                    | Make sure all Roommate<br>Request(s) are correct and<br>say "TOTAL MATCH".                                      |
| commate(s)       | Living Learning<br>Communities<br>Residence Life<br>Bursars Office Dining<br>Plan | The demand for on camp<br>increase in popularity of or<br>TRIPLED WHEN THEY<br>For additional information<br>updated information<br>Eall roommate requests for | us housing continues to be hi<br>urrently housed students to r<br><b>ARRIVE ON CAMPUS FOR F</b><br>about the tripling credit polic | gh. The combination of the large number of students seek<br>main on campus makes tripling a necessity to accommoo<br>ALL OR MAY BE ASSIGNED TO THE CAMPUS APAR'<br>y, philosophy on tripling, triple room layouts and pictures s<br>ared in MyHousing until June 1st | king admission to Bloomsburg University and the<br>date housing needs for Fall. <b>FRESHMAN MAY BE</b><br><b>TMENTS.</b><br>see <u>TRIPLING</u> . Please check back frequently for | New Students for<br>SUMMER are assigned the<br>A (19 meals/week) dining<br>plan. There is no flex in<br>summer. |
| select a         | Off Campus Housing                                                                | If you do not select a dini                                                                                                    | ng plan for Fall, you will autor                                                                                                   | natically be assigned the <b>B1 (14 meals/week \$200 flex)</b> d                                                                                                    | lining plan.                                                                                                    | Students will be able to<br>select a dining plan for Fall<br>in MyHousing in mid-                               |
| Dining Plan      |                                                                                   | My Info                                                                                                    |                                                                                                    |                                                                                                    |                                                                                                    | March. Students will be<br>notified via email when this                                                         |
| 0                |                                                                                   | Name                                                                                                    | Student #                                                                                                    | eMail                                                                                                    |                                                                                                    | IS available.                                                                                                   |
|                  |                                                                                   | Julia Housing                                                                                                    | 399939                                                                                                    | jh12345@huskies.bloomu.edu                                                                                                    |                                                                                                    | changes to their SPRING<br>dining plan until 1/25/2015                                                          |
|                  |                                                                                   | My Assignments                                                                                                    |                                                                                                    |                                                                                                    |                                                                                                    | If you want to increase<br>your SPRING dining plan                                                              |
|                  |                                                                                   | Housing assignments are currently h                                                                                                    | dden.                                                                                                    |                                                                                                    |                                                                                                    | after that date, you MUST<br>go to the Bursar's Office or                                                       |
|                  |                                                                                   | NOTICE - ASSIGNMENTS ARE NO<br>Fall 2014: official assignments will I<br>Spring 2015: official assignments v                                                   | <b>DT OFFICIAL UNTIL THE D</b><br>be available beginning Augu<br>vill be available beginning Ja                                    | ATES INDICATED BELOW:<br>st 5th<br>nuary 6th                                                                                                    |                                                                                                    | their web page to make the change.                                                                              |
|                  |                                                                                   | My Dining                                                                                                    |                                                                                                    |                                                                                                    |                                                                                                    | <ul> <li>decreased or cancelled<br/>after the first week of each<br/>semester.</li> </ul>                       |
|                  |                                                                                   | At this time you do not have any curr<br>Notice:                                                                                                    | ent or future dining plans.                                                                                                    |                                                                                                    |                                                                                                    | REMINDER - Elwell Hall is<br>equipped with air                                                                  |
|                  |                                                                                   | If you wish to see your flex points, of<br>Fall Dining Plan Selection will begin<br>All new on-campus summer studen                                            | lick on the <u>Dining Tab</u> .<br>in April<br>ts will be assigned the <u>A</u> (19                                                | meals a week - no flex) dining plan.                                                                                                    |                                                                                                    | in rooms. Some additional<br>residence hall rooms have<br>wall and/or permanent<br>window.units. All air        |
|                  |                                                                                   | My Euture Poommate Pe                                                                                                    | quests                                                                                                    |                                                                                                    |                                                                                                    | conditioned rooms are                                                                                           |

### CONGRATS! YOU HAVE COMPLETED APPLYONLINE / MYHOUSING

If you are having any difficulties please contact us at 800-287-7543 or email us at buhouse@bloomu.edu

#### Office of Residence Life

Elwell Hall, First Floor 400 East Second Street Bloomsburg, PA 17815 (800) 287-7543 buhouse@bloomu.edu

#### Hours of Operation

Monday - Friday 8:00AM - 4:30PM 8:00A - 4:00P (Summer) Saturday – Sunday: Closed